「点字編集システム7」(Ver.7.5.0)の「設定」について

一般書を点訳する場合は、以下の設定にしておいてください。

メニューバーの「設定」から行います。

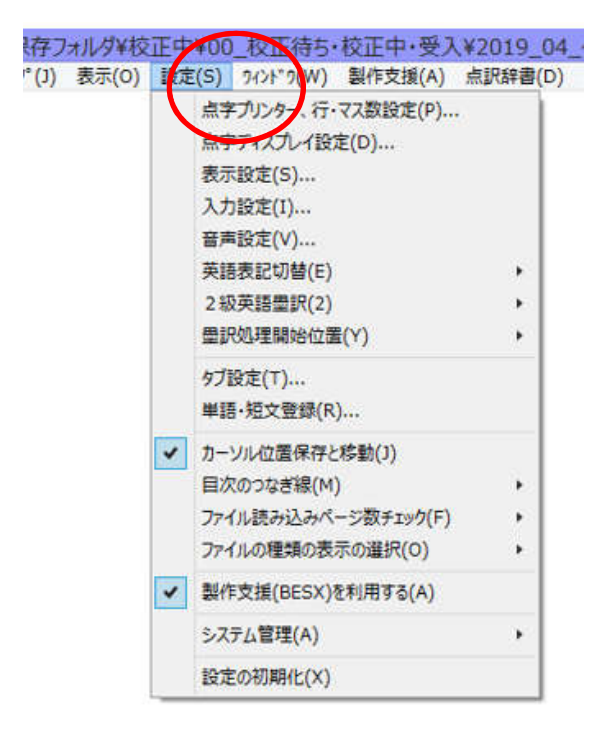

## ① 英語表記切替 を「新表記(2016年から)」にしておいてください

※ただし、英文のみ点訳するとか、外国語引用符の中を確認したい、というときには「UEB(βテスト版)」を選択します。

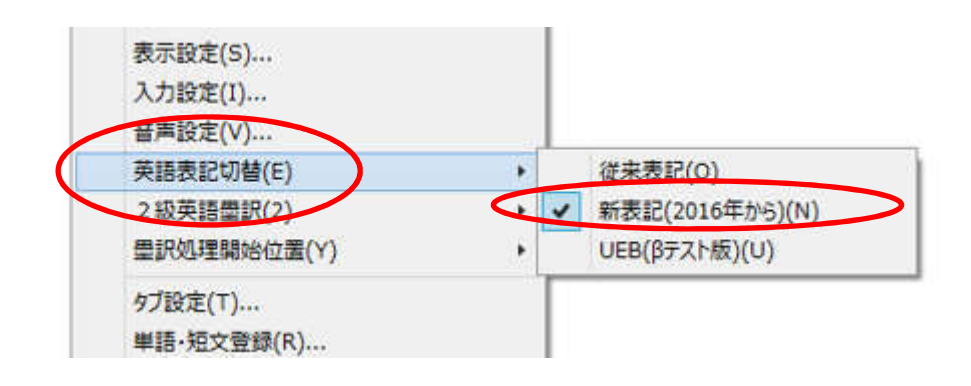

## ② 2級英語墨訳 を「無効」にしてください。

※ただし、2級英語で点訳する場合は、有効にします。

|  | 英语表記切替(E)   |              |   |       |
|--|-------------|--------------|---|-------|
|  | 2級英語豐訳(2)   | +            |   | 有効(Y) |
|  | 量訳処理開始位置(Y) | $\mathbf{C}$ | ~ | 無効(N) |
|  | タブ設定(T)     |              |   | 11    |

③ 目次のつなぎ線を 「5の点」にしておいてください。

|                  | 半語"加大豆酮(乙)…         |       |         |
|------------------|---------------------|-------|---------|
| ~                | カーソル位置保存と移動(J)      |       |         |
| $\boldsymbol{<}$ | 目次のつなぎ線(M)          | •     | 2の点(2)  |
| 1                | ファイル読み込みページ数チェック(F) |       | 5 の点(5) |
|                  | ファイルの種類の表示の選択(0)    | · • T |         |

④ ファイルの種類の表示の選択 「BESX と BES の両方」にしておいてください。

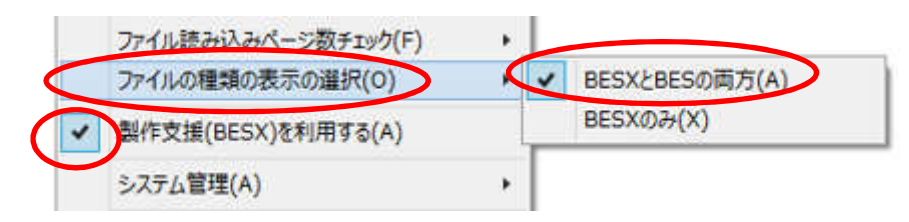

⑤ 上の画面にある「製作支援(BESX)を利用する」にチェックがついていること をご確認ください。

その他の設定は、ほぼ初期値のまま(触らなくていい)でいいと思います。